In order to change the network type to 4G only, login to the router and navigate to Basic setup -> WAN Service and click Edit on the LTE profile as shown below.

| <b>D-Link</b>                  | DWR-956         | <b>/</b> Home | e Gate | way              |                     |             |  |
|--------------------------------|-----------------|---------------|--------|------------------|---------------------|-------------|--|
| Status Quick Setup Basic Setup | WAN ServiceInfo |               |        |                  |                     |             |  |
| WAN Service                    | WAN Name        | Interface     | Mode   | IP Protocol Type | Service Type        | Edit/Delete |  |
| Wireless Advanced Setup        | DHCP_WAN_ETH    | ETH           | DHCP   | IPv4             | TR069_INTERNET_VOIP | Edit Delete |  |
| Applications Management        | PPPoE_WAN_ETH   | ETH           | PPP0E  | IPv4             | TR069_INTERNET_VOIP | Edit Delete |  |
|                                | LTE             | USB           | DHCP   | IPv4             | TR069_INTERNET_VOIP | Edit Delete |  |
|                                | Set New WAN     |               |        |                  |                     |             |  |
|                                | Mode: DHC       | •<br>P •      |        |                  |                     | •           |  |
|                                | Create Refresh  |               |        |                  |                     |             |  |
|                                |                 |               |        |                  |                     |             |  |

Once you have clicked edit, scroll down and click Advanced Settings

| <b>D-Link</b>                  | DWR-956M                                               | Home Gateway |
|--------------------------------|--------------------------------------------------------|--------------|
| Status Quick Setup Basic Setup | WAN Service                                            |              |
| WAN Service                    | Connection Name:                                       | LTE          |
| Advanced Setup Applications    | MTU:                                                   | 1500         |
| ▶ Management                   | IP Protocol Type:<br>NAT:                              | IPv4 ∨<br>✓  |
|                                | Firewall:<br>IPv4 Static DNS:<br>MAC Address Override: |              |
|                                |                                                        |              |
|                                | Enable VLAN:                                           |              |
|                                | Advanced Settings                                      |              |

In the advanced settings, navigate to 'Network' and select '4G only', and enter the PIN code, if the SIM is PIN locked.

| <b>D-Link</b>                          | DWR-956M                | Home Gateway                             |  |  |  |
|----------------------------------------|-------------------------|------------------------------------------|--|--|--|
| Status Quick Setup Basic Setup         | Advanced Settings       |                                          |  |  |  |
| WAN Service                            | PIN:                    |                                          |  |  |  |
| <ul><li>LAN</li><li>Wireless</li></ul> | APN:                    | internet ~                               |  |  |  |
| Advanced Setup                         | DialNumber:             | *99#                                     |  |  |  |
| Applications Management                | Dial UserName:          | any                                      |  |  |  |
|                                        | Dial Password:          | any                                      |  |  |  |
|                                        | NetWork:                | 4g Only ~                                |  |  |  |
|                                        | DHCP Option 60 Setting: |                                          |  |  |  |
|                                        | DHCP Option 66:         |                                          |  |  |  |
|                                        | DHCP Option 120:        |                                          |  |  |  |
|                                        | Bound Ports:            | □LAN1 □LAN2 □LAN3 □LAN4                  |  |  |  |
|                                        |                         |                                          |  |  |  |
|                                        |                         |                                          |  |  |  |
|                                        |                         | A grey out port means it has been bound. |  |  |  |
|                                        | Analy Dark Dates        |                                          |  |  |  |

After this is done, scroll down and click apply. After these settings have been changed, please reboot the router (Turn it off, and then on again) so that the changes can take effect.